# intelbras

## Manual do usuário

**Izy Play Stick** 

## intelbras

#### Izy Play Stick Receptor de TV via internet Stick

Parabéns, você acaba de adquirir um produto com a qualidade e segurança Intelbras.

O Izy Play Stick é um receptor de TV via internet de resolução Full HD que proporciona ao usuário desfrutar de streaming de vídeo em diversos tipos de televisão.

Para desfrutar do seu Izy Play Stick é necessário que você tenha uma conexão de internet via Wi-Fi.

Recomendamos que você leia este manual em caso de dúvidas no processo de instalação e configuração do produto.

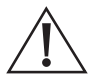

ATENÇÃO: este produto vem com uma senha padrão de fábrica. Para sua segurança é imprescindível que você a troque assim que instalar o produto e questione seu técnico quanto as senhas configuradas, quais usuários que possuem acesso e os métodos de recuperação.

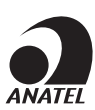

Este equipamento não tem direito à proteção contra interferência prejudicial e não pode causar interferência em sistemas devidamente autorizados. Para mais informações, consulte o site da Anatel: *www.gov.br/anatel/pt-br.* 

## Cuidados e segurança

- » As instruções de segurança e operação devem ser guardadas para referências futuras.
- » Use apenas a fonte de alimentação que acompanha o produto.
- » Não exponha o produto a temperaturas abaixo de 0 °C e acima de 50 °C.
- » Não tente abrir o produto: o ato pode danificá-lo e implica em perda do direito a garantia.
- » Cuidado para não danificar o cabo e o plugue da tomada.
- » Não sobrecarregue as tomadas ou extensões, pois pode causar incêndio ou choque elétrico.
- » Instale-o em um local seguro, mantenha-o longe da área de contato de crianças.
- » Não bloqueie nenhuma das áreas de ventilação do produto.
- » Não deixe o aparelho perto ou em contato com água.
- » Limpe o produto somente com pano seco.
- » Use apenas acessórios recomendados pelo fabricante.
- » Para maior proteção durante tempestade com relâmpago ou quando o aparelho ficar inativo e/ou sem uso por longos períodos, tire-o da tomada
- » LGPD Lei Geral de Proteção de Dados Pessoais: a Intelbras não acessa, transfere, capta, nem realiza qualquer outro tipo de tratamento de dados pessoais a partir deste produto.

## Índice

| 1. Especificações técnicas                   | 6  |
|----------------------------------------------|----|
| 2. Visão geral                               | 7  |
| 2.1. Visão frontal                           | 7  |
| 2.2. Visão lateral                           | 7  |
| 2.3. Visão traseira                          | 8  |
| 2.4. Controle remoto                         | 8  |
| 3. Conexões                                  | 8  |
| 3.1. Instalação do aparelho                  | 8  |
| 3.2. Instalando as pilhas no controle remoto | 9  |
| 3.3. Pareamento do controle remoto           | 9  |
| 4. Configurações iniciais                    | 11 |
| 5. Menu principal                            | 21 |
| 6. Configurações do Izy Play Stick           | 22 |
| 6.1. Estrutura.                              |    |
| 7. Rede e internet                           | 23 |
| 8. Contas e login                            | 24 |
| 9. Apps                                      | 25 |
| 10. Preferências do dispositivo              | 25 |
| 10.1. Sobre                                  | 26 |
| 10.2. Data e hora                            | 27 |
| 10.3. Idioma                                 | 27 |
| 10.4. Teclado                                | 27 |
| 10.5. Definição de tecla de atalho           | 27 |
| 10.6. Tela e som                             | 28 |
| 10.7. Armazenamento                          | 28 |
| 10.8. Tela inicial                           | 28 |
| 10.9. Google Assistente <sup>®</sup>         | 28 |
| 10.10. Chromecast <sup>®</sup> built-in      | 28 |
| 10.11. Protetor de tela                      | 28 |
| 10.12. Economia de energia                   | 28 |
| 10.13. Localização                           | 28 |
| 10.14. Uso e diagnóstico.                    | 28 |
| 10.15. Acessibilidade                        |    |
| 10.16. Reiniciar                             |    |
| 11. Controles remotos e acessórios           | 29 |
| 12. Configuração do controle remoto          | 30 |

| 13.1. Aumentar e diminuir o volume                |    |
|---------------------------------------------------|----|
| 13.2. Alterar a lista de aplicativos favoritos    | 31 |
| 13.3. Visualizar aplicativos                      | 31 |
| 13.4. Google® Assistente                          |    |
| 13.5. Google® Home                                |    |
| 13.6. Aplicativo de controle remoto               |    |
| 14. Dúvidas frequentes                            | 33 |
| 14.1. O produto não liga                          | 33 |
| 14.2. O LED está branco, mas não aparece a imagem | 33 |
| 14.3. Com imagem, mas sem som                     | 33 |
| 14.4. Imagem preto e branco                       | 33 |
| 14.5. Apenas o som, sem a imagem na tela          | 33 |
| 14.6. Controle remoto não funciona                |    |
| 14.7. Não reconhece dispositivo USB               |    |
| 14.8. Não conecta ao Wi-Fi                        |    |
| 14.9. Não configura pelo celular                  |    |
| Termo de garantia                                 | 35 |

## 1. Especificações técnicas

|                              | Peso líquido: 200g                                                                  |  |  |  |  |  |  |
|------------------------------|-------------------------------------------------------------------------------------|--|--|--|--|--|--|
| Aparelho                     | Dimensões do aparelho (L × A × P): 35 × 84 × 16,2 mm                                |  |  |  |  |  |  |
|                              | Dimensões do controle (L × A × P): 38 × 140 × 18 mm                                 |  |  |  |  |  |  |
|                              | SoC: Amlogic S805X2                                                                 |  |  |  |  |  |  |
|                              | DMIPS: 15000                                                                        |  |  |  |  |  |  |
|                              | CPU: Quad-core Arm Cortex-A35                                                       |  |  |  |  |  |  |
| Sistema                      | GPU: Mali-G31 MP2                                                                   |  |  |  |  |  |  |
|                              | DRAM: 1GB LPDDR4                                                                    |  |  |  |  |  |  |
|                              | Flash: eMMC 8GB                                                                     |  |  |  |  |  |  |
|                              | OS: Android TV 11                                                                   |  |  |  |  |  |  |
|                              | Wi-Fi: 802.11 b/g/n/ac 2.4/5GHz Wi-Fi 5                                             |  |  |  |  |  |  |
| Rede                         | Bluetooth: 5.0                                                                      |  |  |  |  |  |  |
|                              | Widevine: L1                                                                        |  |  |  |  |  |  |
| DRM                          | PlayReady: SL3000                                                                   |  |  |  |  |  |  |
|                              | Decoder de áudio: MP3, AAC, WMA, RM, FLAC, Ogg                                      |  |  |  |  |  |  |
| (                            | Modo de áudio: Mono / Estéreo                                                       |  |  |  |  |  |  |
| Audio                        | Dolby Digital: Não                                                                  |  |  |  |  |  |  |
|                              | DTS: Não                                                                            |  |  |  |  |  |  |
|                              | Decoder de vídeo:                                                                   |  |  |  |  |  |  |
|                              | AV1 MP-10@L4.1 up to 1080@60fps                                                     |  |  |  |  |  |  |
|                              | VP9 Profile-2 up to 1080@60fps                                                      |  |  |  |  |  |  |
|                              | H.265 HEVC MP-10@L4.1 up to 1080@60fps                                              |  |  |  |  |  |  |
|                              | H.264 AVC HP@L4.2 up to 1080@30fps                                                  |  |  |  |  |  |  |
|                              | AVS2-P2 Profile up to 1080@60fps                                                    |  |  |  |  |  |  |
|                              | MPEG-4 ASP@L5 up to 1080P@60fps (ISO-14496)                                         |  |  |  |  |  |  |
|                              | WMV/VC-1 SP/MP/AP up to 1080P@60fps                                                 |  |  |  |  |  |  |
| Vídeo                        | AVS-P16(AVS+) /AVS-P2 JiZhun Profile up to 1080P@60tps                              |  |  |  |  |  |  |
|                              | MPEG-2 MP/HL up to 1080P@60fps (ISO-13818)                                          |  |  |  |  |  |  |
|                              | MPEG-1 MP/HL up to 1080P@60tps (ISO-111/2)                                          |  |  |  |  |  |  |
|                              |                                                                                     |  |  |  |  |  |  |
|                              | Formato de video compativel: ^.mkv,^.wmv,^.mpg, ^.mpeg, ^.dat, ^.avi, ^.mov, ^.iso, |  |  |  |  |  |  |
|                              |                                                                                     |  |  |  |  |  |  |
|                              | Nesolidçad. 4001/p, 3701/p, 720p, 10001/p                                           |  |  |  |  |  |  |
|                              | Seídes de vídes: UDML2 0h UDCD 1.4                                                  |  |  |  |  |  |  |
|                              | Saluas de Video. HDMI 2.00, HDCP 1.4                                                |  |  |  |  |  |  |
| Controlo Domoto              | Alimenteeãe: 2 pilhee AAA 1 5V                                                      |  |  |  |  |  |  |
| Controle Remoto              |                                                                                     |  |  |  |  |  |  |
|                              |                                                                                     |  |  |  |  |  |  |
| A line and a a $\tilde{a}$ a |                                                                                     |  |  |  |  |  |  |
| Alimentação                  |                                                                                     |  |  |  |  |  |  |
|                              | Tamanno do cabo: USB 1,5 metros                                                     |  |  |  |  |  |  |
|                              | Temperatura de operação: 0°C - 50°C                                                 |  |  |  |  |  |  |
| Ambiente de operação         | Temperatura de armazenamento: -20°C – 70°C                                          |  |  |  |  |  |  |
|                              | Humidade: <95%                                                                      |  |  |  |  |  |  |
|                              | 1× Guia do usuário                                                                  |  |  |  |  |  |  |
|                              | 1× Fonte                                                                            |  |  |  |  |  |  |
| Acessórios                   | 1× Cabo USB                                                                         |  |  |  |  |  |  |
|                              | 1× Extensor HDMI                                                                    |  |  |  |  |  |  |
|                              | 2× Pilhas AAA                                                                       |  |  |  |  |  |  |

## 2. Visão geral

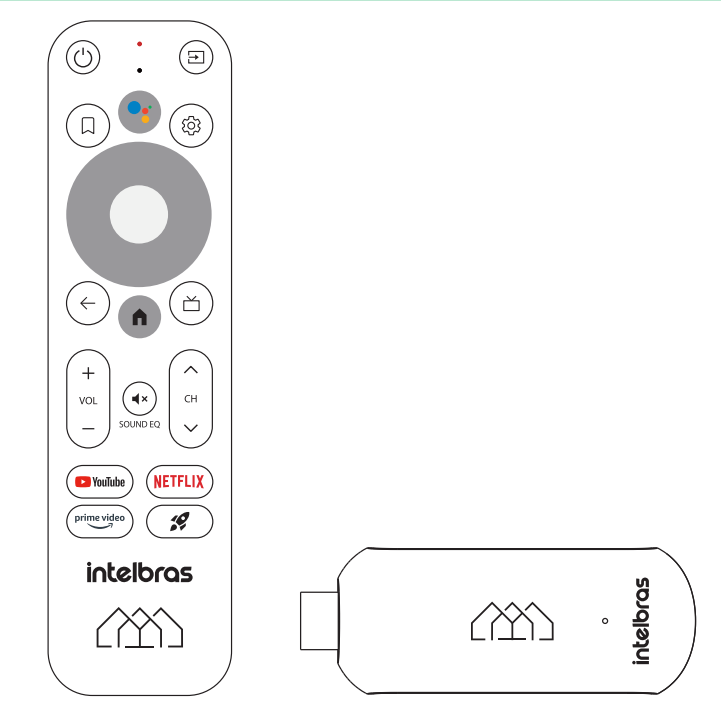

2.1. Visão frontal

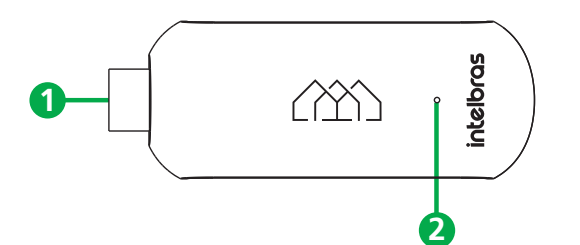

- 1. HDMI
- 2. LED

#### 2.2. Visão lateral

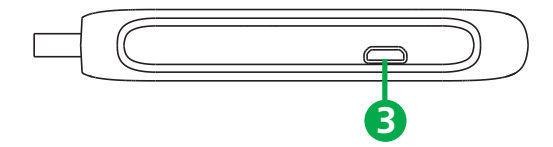

3. Micro USB

#### 2.3. Visão traseira

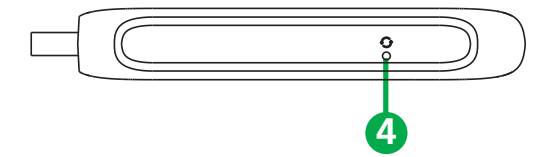

4. Botão Reset

#### 2.4. Controle remoto

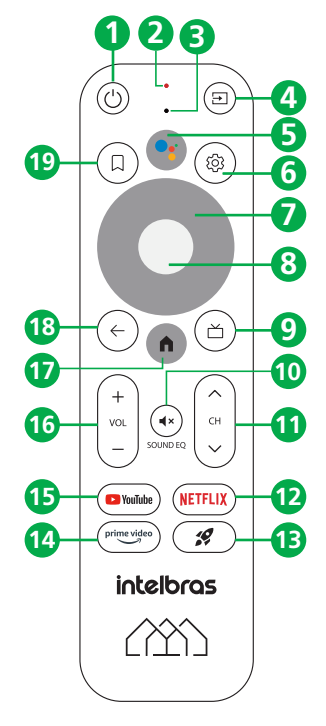

- 1. Liga/Desliga;
- 2. LED indicador;
- 3. Microfone;
- 4. Fonte de entrada;
- 5. Google Assistente;
- 6. Configurações;
- 7. Teclas direcionais;
- 8. OK (Confirma);
- 9. App Live Channel (função indisponível atualmente);
- 10. Mudo;
- 11. Troca de canais
- 12. Atalho Netflix®;
- 13. Tecla de atalho personalizável;
- 14. Atalho Prime Video®;
- 15. Atalho YouTube;
- 16. Volume;
- 17. Início (Home);
- 18. Voltar;
- 19. Funções na tela principal.

## 3. Conexões

#### 3.1. Instalação do aparelho

Para realizar as conexões com segurança, siga atentamente as instruções do manual de todos os equipamentos utilizados.

Obs.: os cabos óptico e P2-RCA não acompanham o produto.

Atenção: configure a TV ou monitor para receber o sinal de acordo com a conexão realizada (HDMI® ou AV).

Alguns aplicativos podem forçar o uso do cabo HDMI, de forma que o protocolo de proteção contra gravação de conteúdo seja utilizado (HDCP). Para estes aplicativos, será possível utilizar apenas a saída HDMI do seu Izy Play Stick.

#### 3.2. Instalando as pilhas no controle remoto

Retire a tampa traseira do controle remoto e coloque as pilhas (AAA 1,5 V) de acordo com a polaridade informada ao compartimento de pilhas. Por fim, coloque a tampa novamente e siga as instruções do próximo item para fazer o pareamento do controle remoto com o aparelho.

**Obs.:** utilize as pilhas que acompanham o produto. Caso necessite fazer a substituição, utilize pilhas do tipo AAA.

#### 3.3. Pareamento do controle remoto

O pareamento do controle remoto Izy Play Stick será solicitado durante a primeira instalação do produto ou após a restauração de fábrica. Para fazer o pareamento Bluetooth entre o aparelho e o controle remoto, é necessário pressionar e segurar os botões *Início (Home) + Voltar* ao mesmo tempo. Segure até que o LED verde do controle remoto comece a piscar, feito isso os botões podem ser soltos. Aguarde alguns segundos até que apareça na tela a confirmação do pareamento.

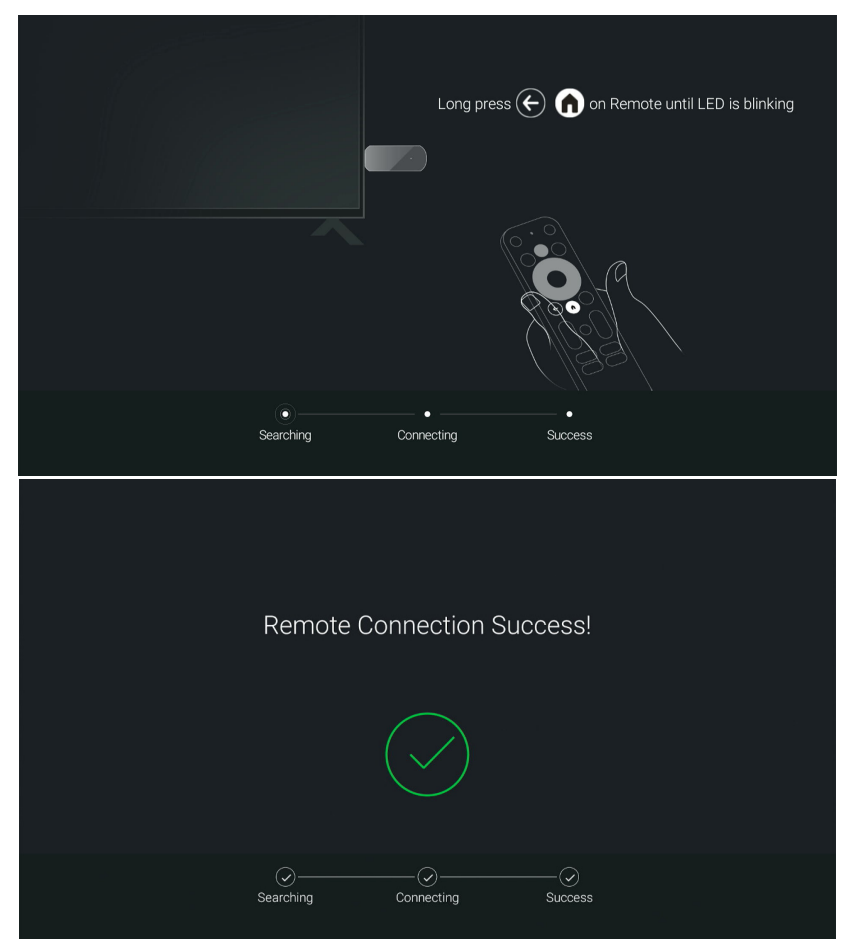

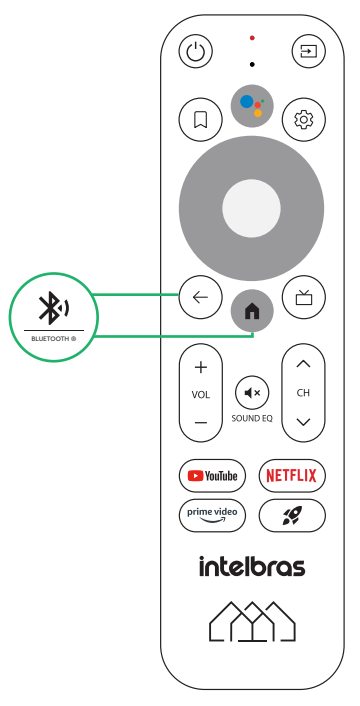

Caso seja necessário efetuar um novo pareamento do controle remoto, acesse o menu e navegue até *Configurações>Controle remoto* e acessórios e efetue o pareamento do controle.

## 4. Configurações iniciais

Depois de instalar devidamente o produto conforme a seção anterior, utilizando a tecla <sup>(U)</sup> do controle remoto do aparelho, pressione-a para liga-lo. Aguarde enquanto o produto inicia, isso pode levar alguns segundos.

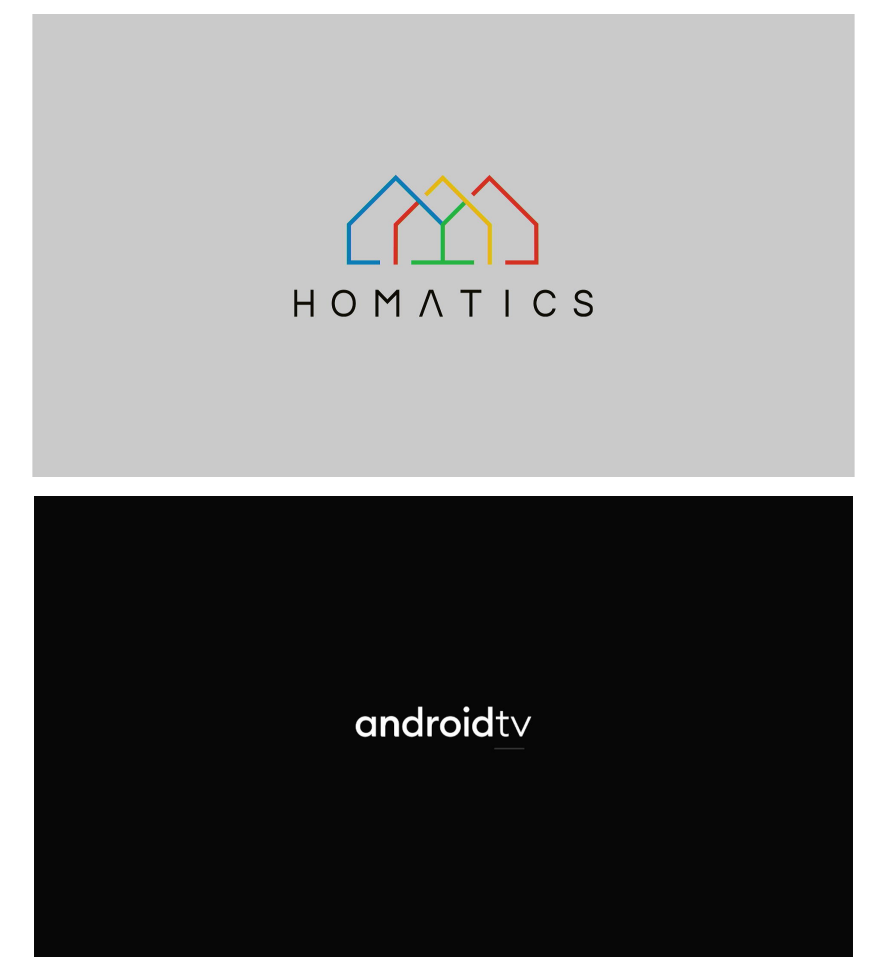

O primeiro passo após o carregamento inicial e pareamento do controle remoto é escolher o idioma desejado.

|      | Nederlands           |
|------|----------------------|
|      | Norsk bokmål         |
|      | Polski               |
| Olá! | Português (Brasil)   |
|      | Português (Portugal) |
|      | Română               |
|      | Rumantsch            |
|      | Slovenčina           |
|      | Slovenščina          |
|      |                      |

Feito isso, é possível escolher a forma desejada para configurar o Android® TV, podendo ser através de um smartphone Android® ou pelo controle remoto do aparelho.

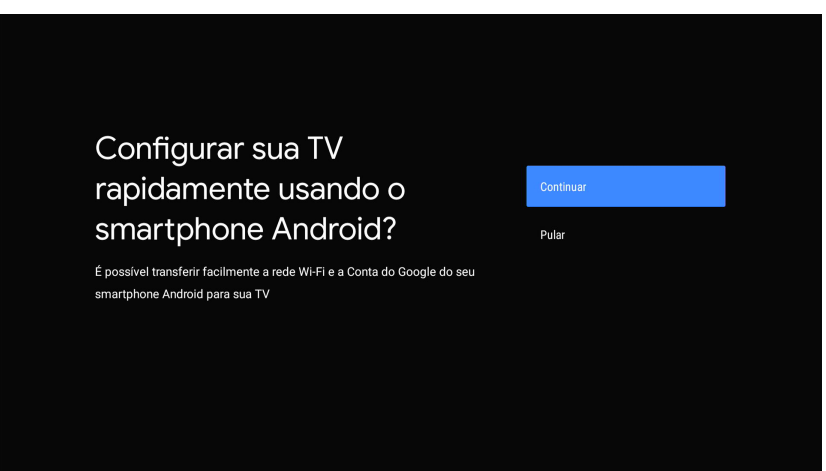

Ao escolher a opção de configurar pelo smartphone, é necessário estar com o smartphone Android®

em mãos e seguir as instruções que aparecerão na tela.

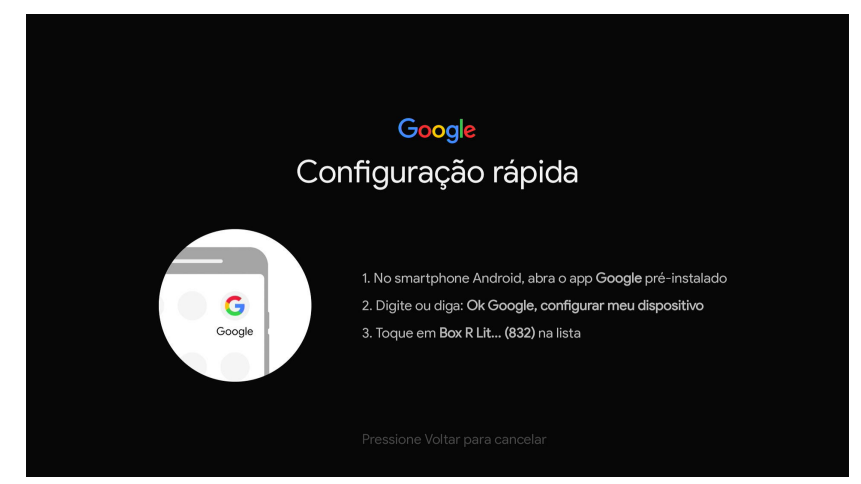

Caso não queira configurar pelo smartphone, escolha a opção Pular.

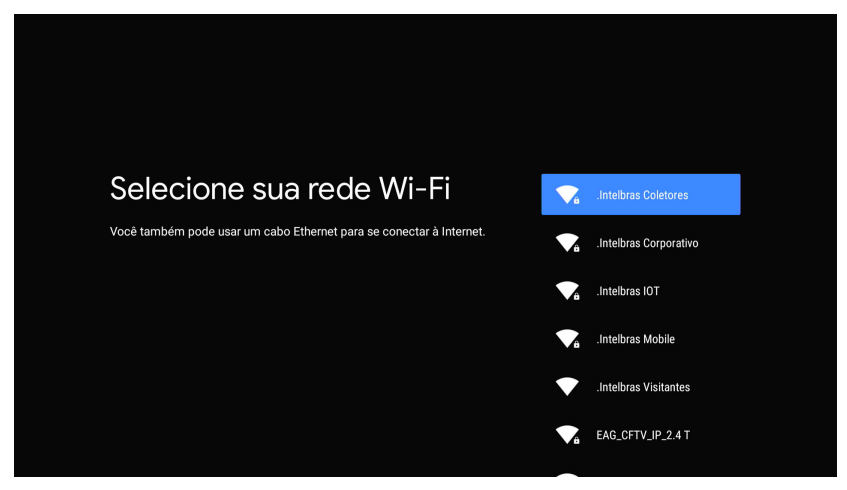

Selecione a rede Wi-Fi desejada.

Insira a senha da internet e confirme.

**Obs.:** a rede utilizada nas imagens a seguir é meramente ilustrativa, utilize a sua rede de internet para estabelecer a conexão.

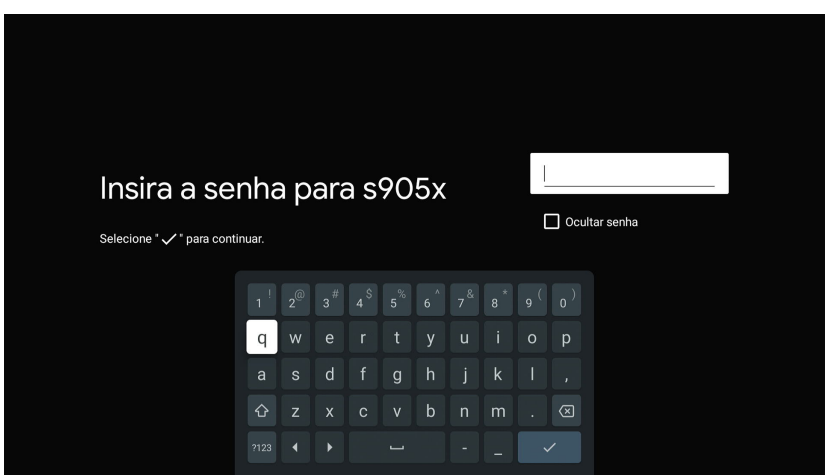

Aguarde a conexão ser estabelecida e a confirmação aparecer na tela.

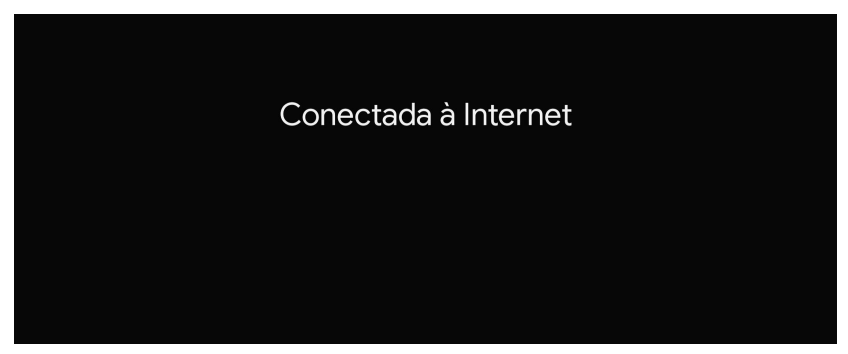

O próximo passo é fazer o login utilizando uma conta do Google®.

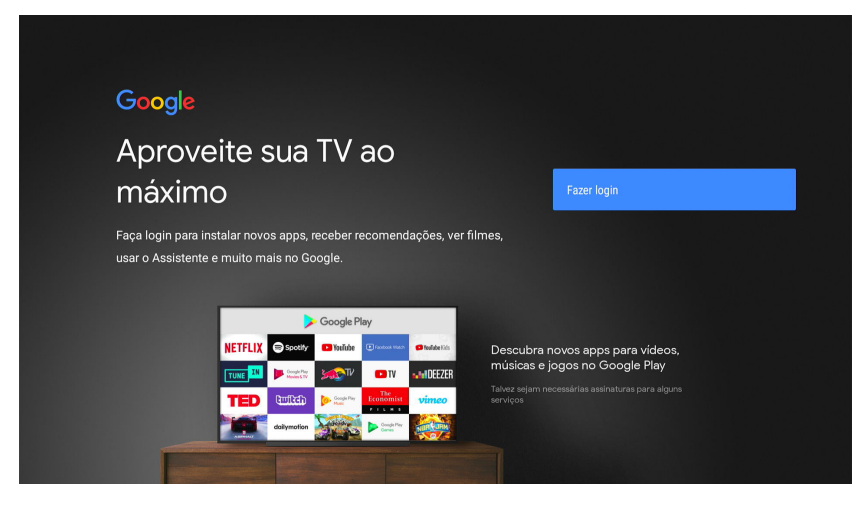

Clique em Fazer login e aguarde até a página do Google® aparecer.

| Google       |                |       |     |      |       |      |               |       |   |                             |
|--------------|----------------|-------|-----|------|-------|------|---------------|-------|---|-----------------------------|
| Fazer le     | ogin           |       |     |      |       |      |               |       |   |                             |
| Use sua C    | onta do        | 5 G00 | gle |      |       |      |               |       |   |                             |
| E-mail ou te | lefone –       |       |     |      |       |      |               |       |   |                             |
| Esqueceu s   | eu e-ma        | ail?  |     |      |       |      |               |       |   |                             |
|              | gmai           | l.con |     | @hot | tmail | .com | ຼົງyaho       | o.con |   |                             |
| q            | w <sup>2</sup> |       |     |      |       |      |               |       |   |                             |
|              |                |       |     |      |       |      |               |       |   |                             |
| Ŷ            |                |       |     |      |       |      |               |       | ö | Toque em qualquer tecla e a |
|              |                |       |     |      |       |      | $\rightarrow$ |       | ļ | usar letra maiúscula        |

Insira a sua conta e clique em Próxima. Em seguida, insira a sua senha e confirme.

| Google              |         |
|---------------------|---------|
| Olá!                |         |
| intelbras@gmail.com |         |
|                     |         |
| C Digite sua senha  |         |
| Mostrar senha       |         |
|                     |         |
| Esqueceu a senha?   | Avançar |
|                     |         |
|                     |         |

Na próxima tela, é preciso aceitar os termos de serviço para prosseguir com as configurações. Ainda é possível acessar os termos de serviço, a política de privacidade e os termos de serviço do Google<sup>®</sup> Play antes de aceitar as condições.

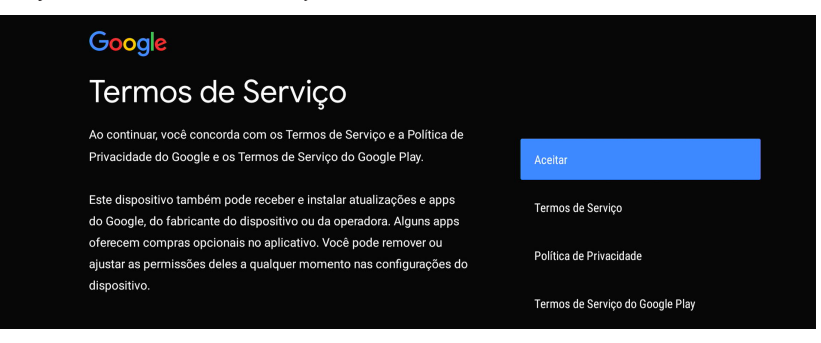

Opte por permitir ou não que o Google® utilize a localização do dispositivo, e também por enviar ou não informações de diagnóstico e relatórios sobre o dispositivo para o Google®.

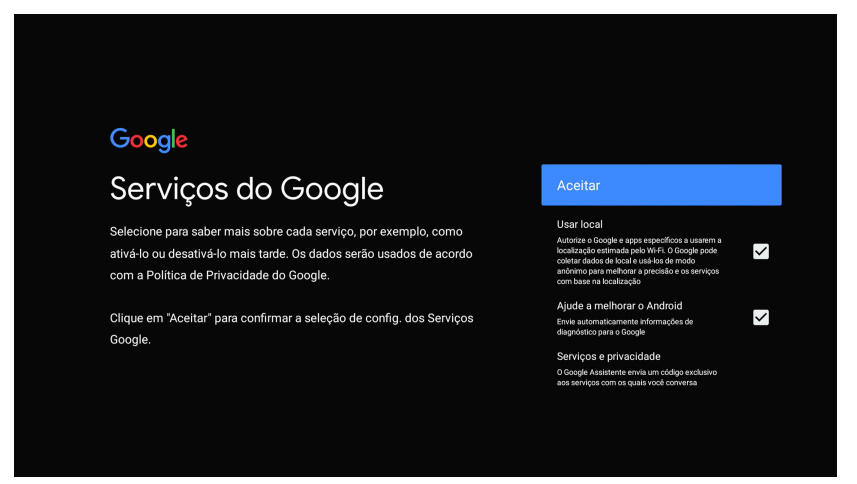

Escolha a opção *Continuar* e confirme com o botão *OK* do controle remoto para prosseguir com as configurações.

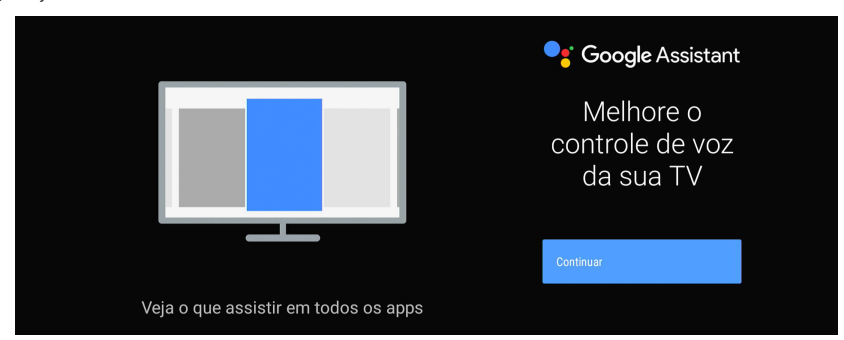

Opte por permitir ou não que o Google® compartilhe seus pedidos com os apps da TV.

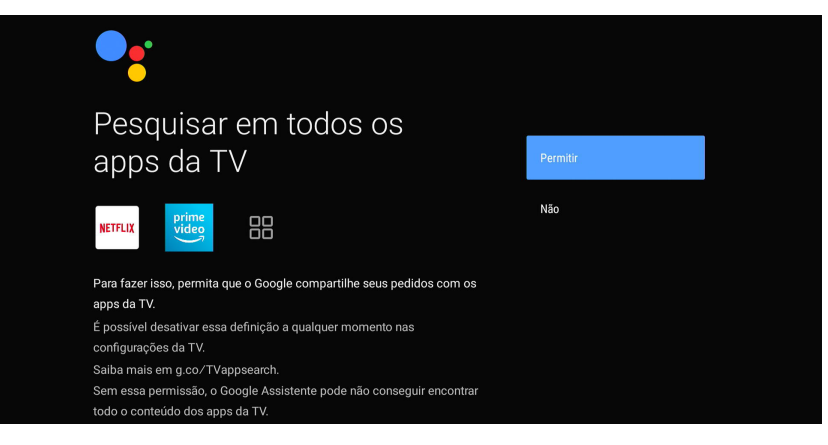

Opte por receber ou não e-mails informativos sobre recursos do Google® Assistente.

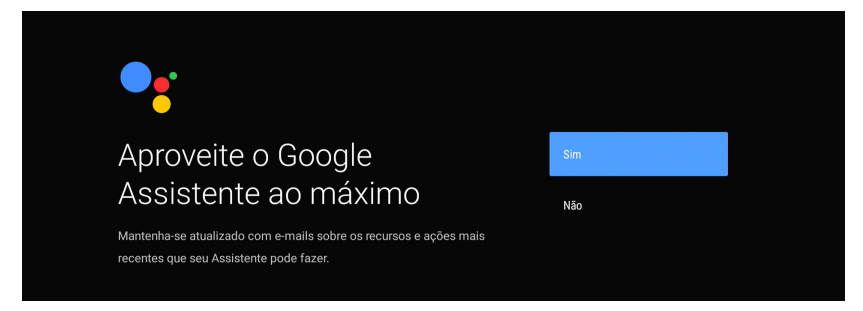

Defina um nome para o seu dispositivo.

| Escolha um nome para seu<br>Box R Lite                                                                                           | Box R Lite                    |
|----------------------------------------------------------------------------------------------------|-------------------------------|
| Dê um nome ao seu dispositivo para identificá-lo em transmissões ou<br>para se conectar com ele a partir de outros dispositivos. | Android TV                    |
|                                                                                                    | TV da sala de estar           |
|                                                                                                    | TV do quarto familiar         |
|                                                                                                    | TV do quarto                  |
|                                                                                                    | Inserir um nome personalizado |
|                                                                                                    |                               |

Selecione os apps adicionais que deseja realizar a instalação ou selecione *Instalar todos os apps a seguir,* e em seguida clique em *Continuar.* 

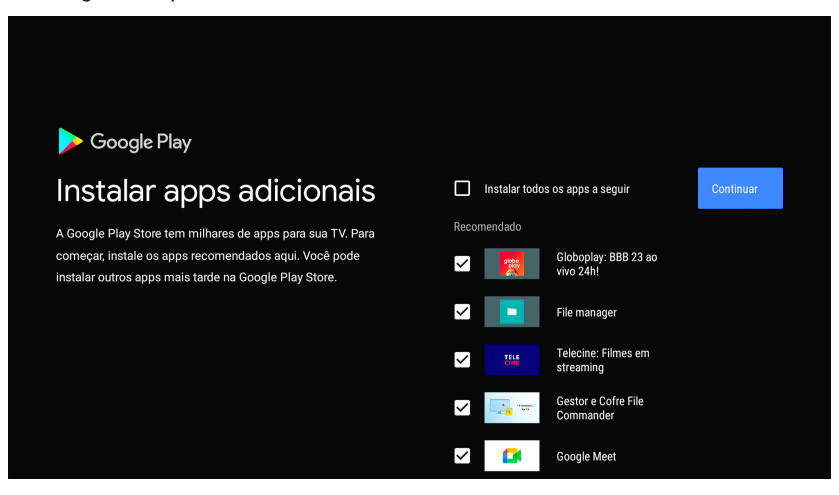

Utilize a tecla OK do controle remoto para prosseguir.

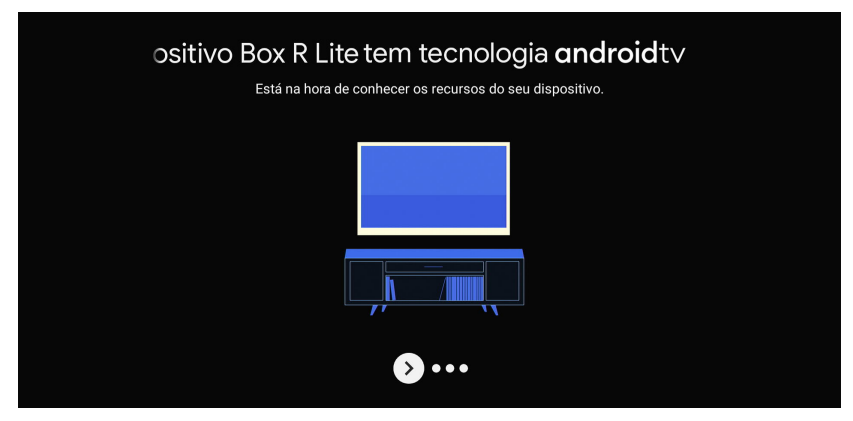

Utilize a tecla OK do controle remoto para prosseguir.

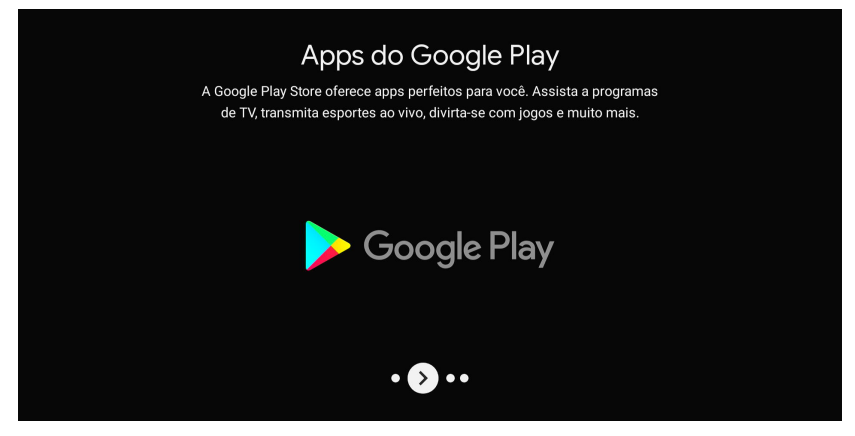

Utilize a tecla OK do controle remoto para prosseguir.

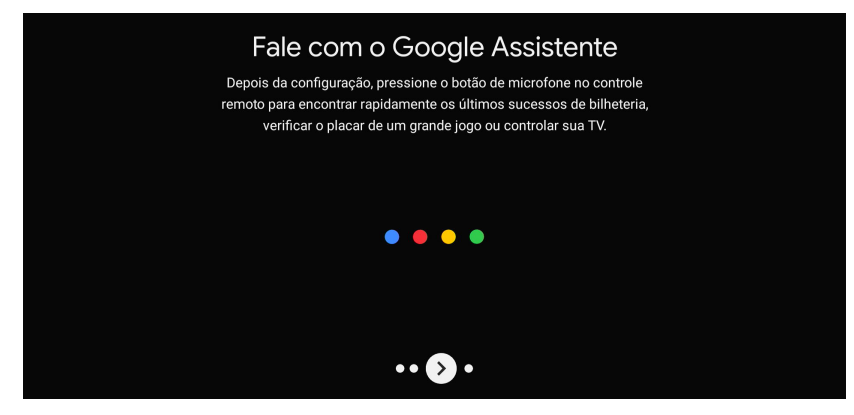

Utilize a tecla OK do controle remoto para prosseguir.

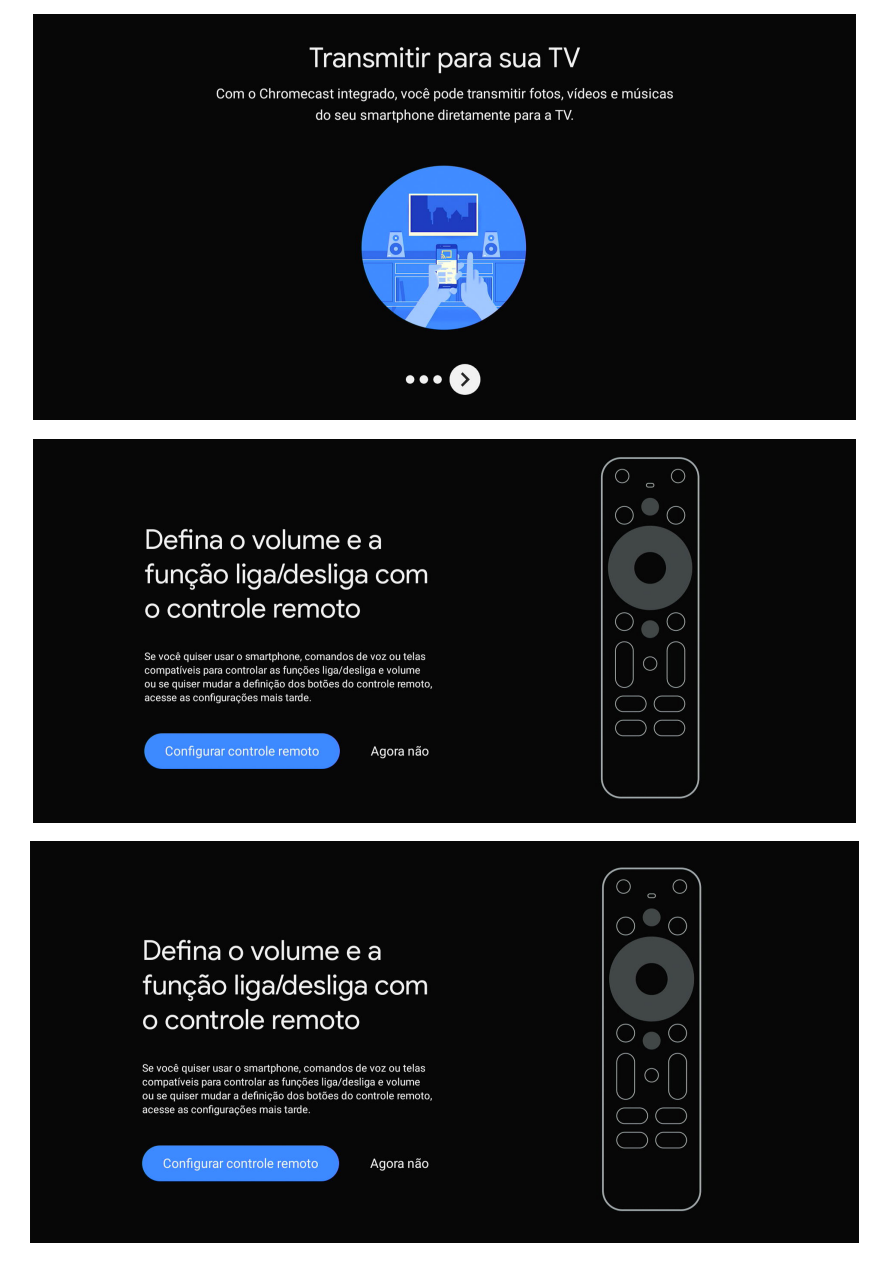

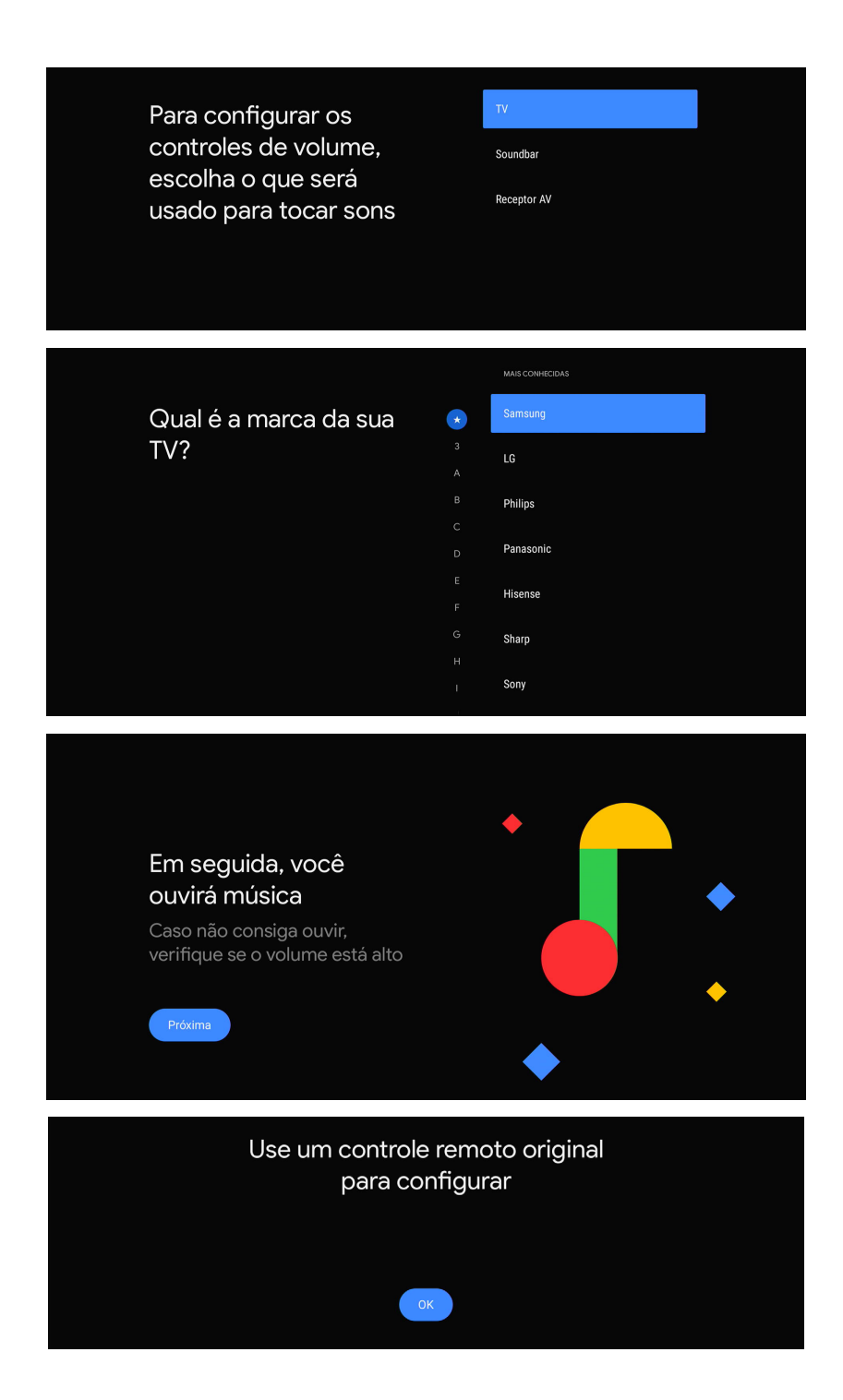

Aguarde até que a tela inicial do Android® TV apareça e todas as configurações estarão finalizadas.

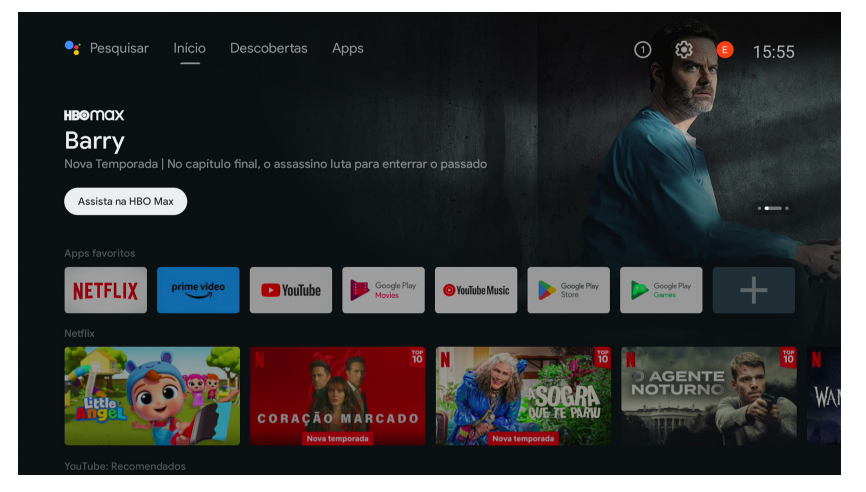

## 5. Menu principal

Para acessar o menu principal do aparelho é preciso navegar, através do controle, até a engrenagem que aparece no canto superior direito da tela.

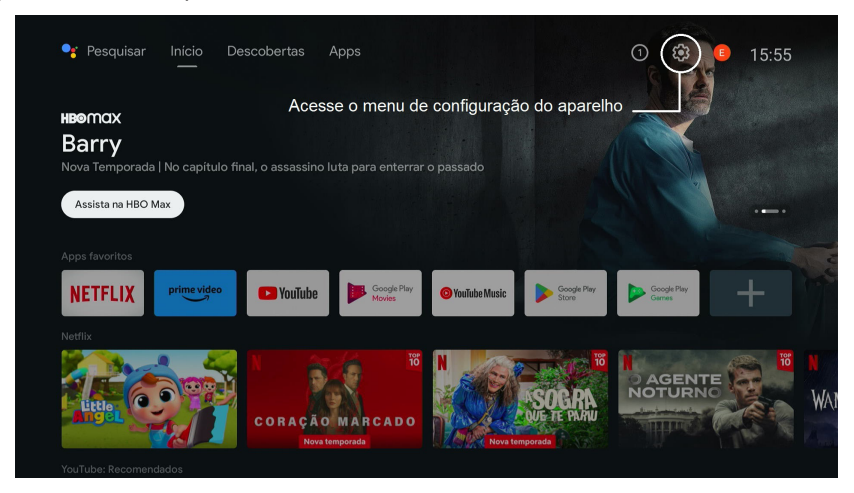

Ao clicar na engrenagem aparecerá outra tela com as opções existentes no aparelho.

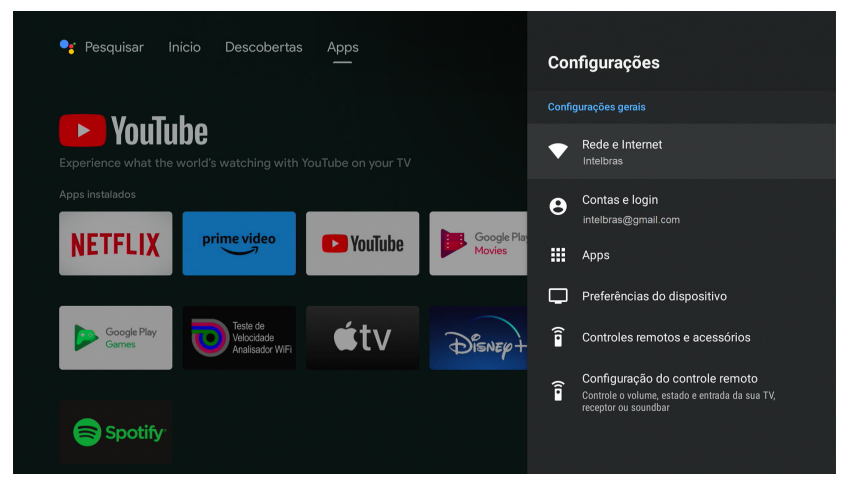

**Atenção:** a conta Google<sup>®</sup> e a rede de internet utilizadas na imagem são meramente ilustrativas. Tenha sua própria conta Google® para fazer o login, e também escolha a sua rede para conectar o aparelho à internet.

## 6. Configurações do Izy Play Stick

O lzy Play Stick possui seis menus principais. Através desses menus é possível acessar as configurações de rede, contas, aplicativos, TV e outros acessórios. A navegação neste menu com estas seis opções é feita com os botões direcionais do controle remoto do aparelho.

#### 6.1. Estrutura

- » Configurações
- » Rede e Internet
- » Contas e login
- » Apps
- » Preferências do dispositivo
- » Controles remotos e acessórios
- » Configuração do controle remoto

## 7. Rede e internet

Utilize este menu para acessar as configurações de rede, tanto Wi-Fi quanto cabeada.

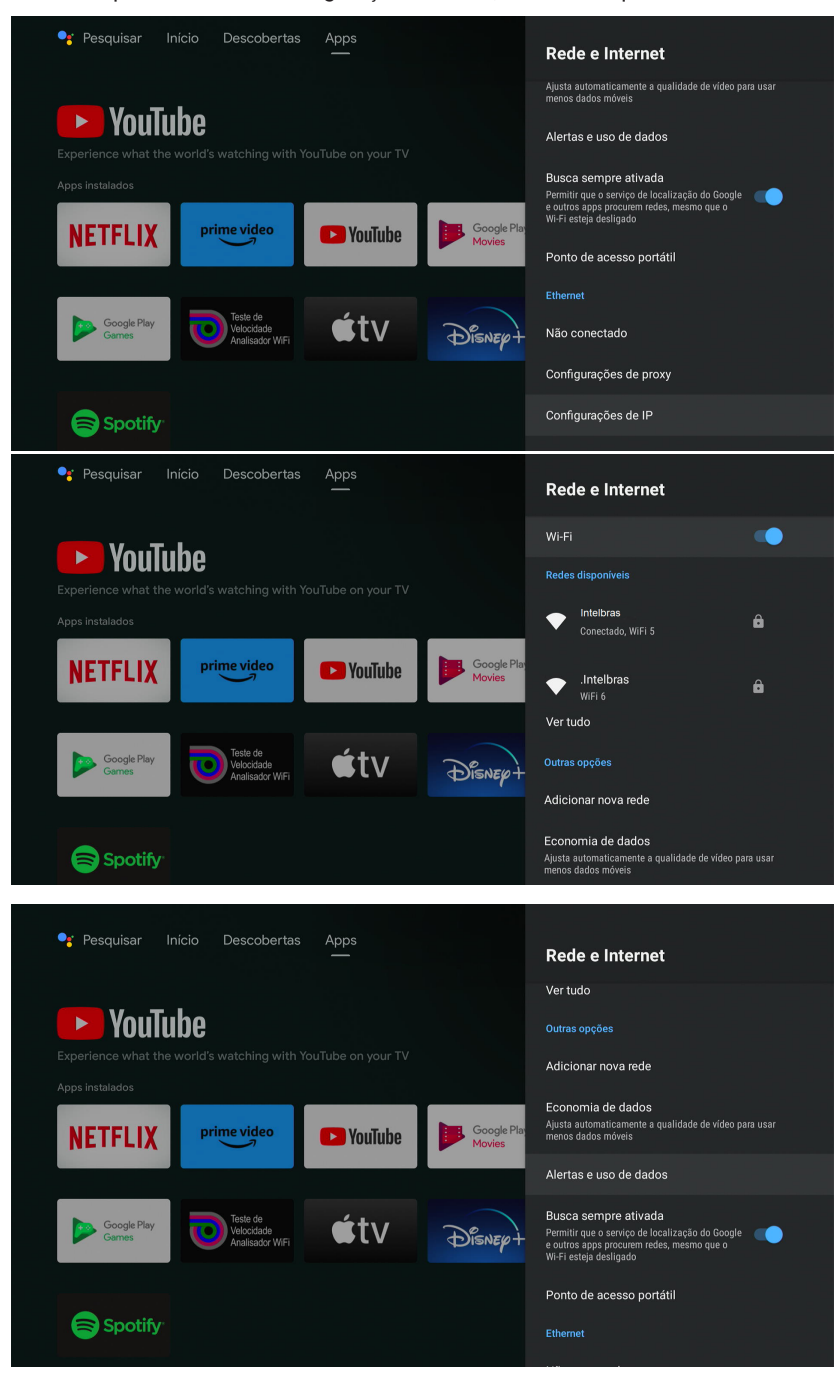

| 📲 Pesquisar Ir      | nício Descobertas       | Apps    |                       | Rede e Internet                                                             |
|---------------------|-------------------------|---------|-----------------------|-----------------------------------------------------------------------------|
|                     | ho                      |         |                       | Ajusta automaticamente a qualidade de vídeo para usar<br>menos dados móveis |
| Experience what the | world's watching with ` |         |                       | Alertas e uso de dados                                                      |
| Apps instalados     |                         |         |                       | Busca sempre ativada<br>Permitir que o serviço de localização do Google     |
| NETFLIX             | prime video             | YouTube | Google Play<br>Movies | e outros apps procurem reues, mesmo que o<br>Wi-Fi esteja desligado         |
|                     |                         |         | _                     | Ponto de acesso portátil                                                    |
| Google Play         | Teste de<br>Velocidade  | ét.v    | 70                    | Ethernet                                                                    |
| Games               | Analisador WiFi         | Ψιν     | Disnep+               |                                                                             |
|                     |                         |         |                       | Configurações de proxy                                                      |
| 🛜 Spotify           |                         |         |                       | Configurações de IP                                                         |
|                     |                         |         |                       |                                                                             |

## 8. Contas e login

Utilize esse menu para gerenciar a(s) conta(s) do Google®.

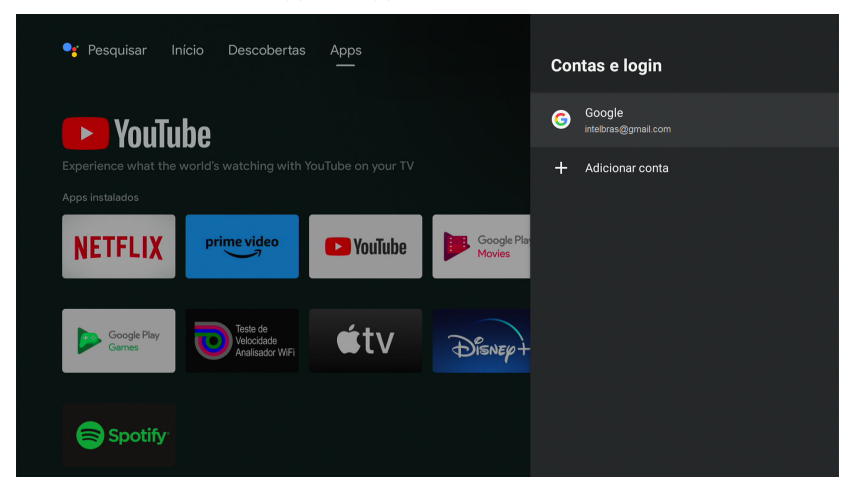

## 9. Apps

Utilize este menu para acessar informações dos aplicativos do aparelho, bem como as permissões dos mesmos.

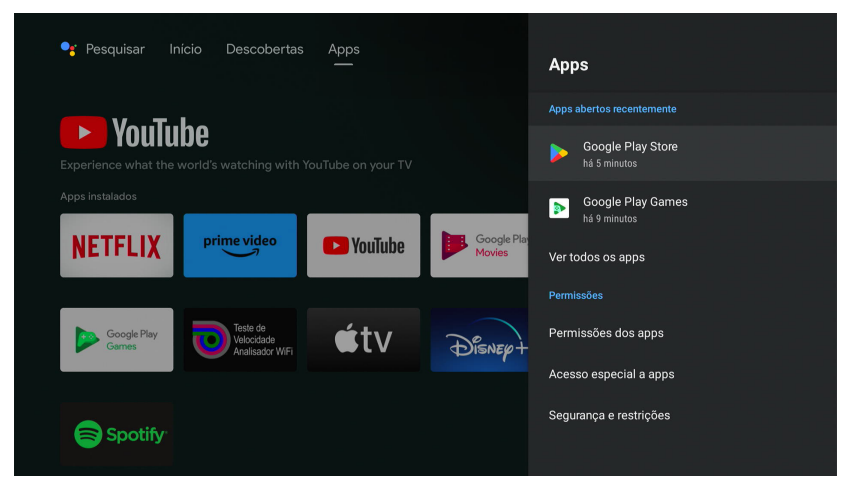

### 10. Preferências do dispositivo

Utilize este menu para acessar as informações do aparelho, configurações de data e hora, idioma, teclado, definição de tecla de atalho, tela e som, armazenamento, tela inicial, Google<sup>®</sup> Assistente, Chromecast<sup>®</sup> built-in, protetor de tela, economia de energia, localização, uso e diagnóstico, acessibilidade e reiniciar.

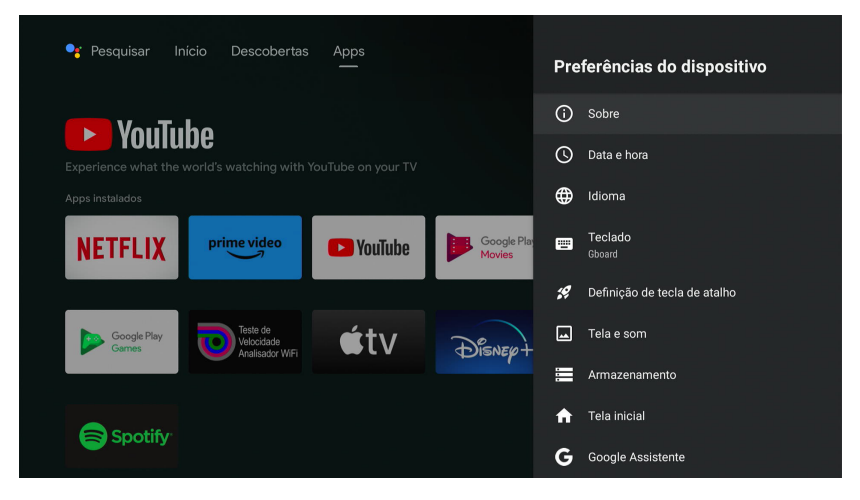

| 🗣 Pesquisar Ir                      | nício Descobertas                         | Apps    |             | Pre    | eferências do dispositivo |
|-------------------------------------|-------------------------------------------|---------|-------------|--------|---------------------------|
|                                     |                                           |         |             | A      | Tela inicial              |
| Youlu                               | ibe                                       |         |             | G      | Google Assistente         |
| Experience what the Apps instalados |                                           |         |             | ٣<br>ا | Chromecast built-in       |
|                                     | nrimevidee                                |         | Google Play |        | Protetor de tela          |
| NEIFLIX                             | prime video                               | Voulube | Movies      | •      | Economia de energia       |
|                                     |                                           |         |             | •      | Localização               |
| Google Play<br>Games                | Teste de<br>Velocidade<br>Analisador WiFi | €tv     | Disnep+     | ~      | Uso e diagnósticos        |
|                                     |                                           |         |             | Ť      | Acessibilidade            |
| Spotify                             |                                           |         |             | ð      | Reiniciar                 |
|                                     |                                           |         |             |        |                           |

#### 10.1. Sobre

Utilize este menu para saber informações do produto, atualização do sistema, alterar nome do dispositivo, redefinição, versão de firmware e software, informações legais e informações sobre as versões.

#### Redefinir dispositivo para configuração original

Utilize este menu para realizar a redefinição do dispositivo para as configurações originais.

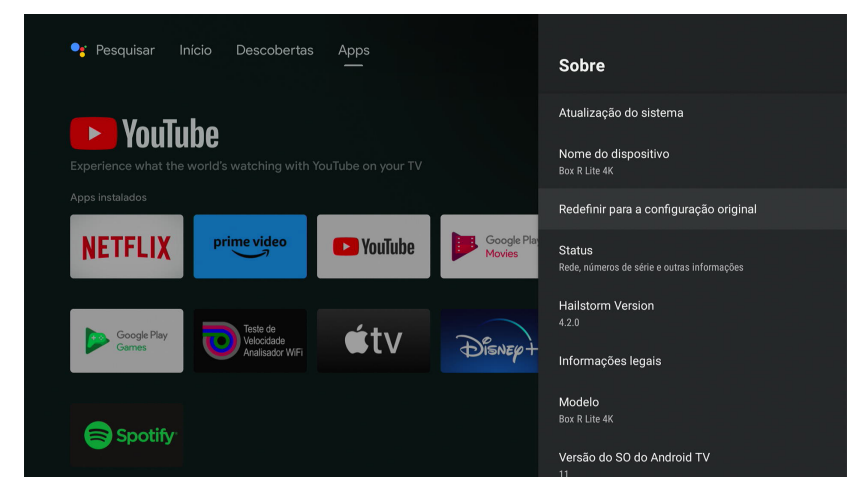

Ao escolher a opção Redefinir, na próxima tela escolha *Cancelar* para cancelar a ação ou *Redefinir* para a configuração original para redefinir as configurações do aparelho para o padrão de fábrica.

| $\odot$                                                                                                    |                                    |
|----------------------------------------------------------------------------------------------------|------------------------------------|
| Redefinir para a<br>configuração original                                                                                                    | Cancelar                           |
| Essa ação restaurará seu dispositivo para as<br>configurações padrão e apagará todos os dados, contas,<br>arquivos e apps transferidos por download. | Redefinir para a configuração oriç |

Atenção: todas as informações do aparelho são perdidas ao redefinir para o padrão de fábrica.

Ao escolher a opção *Redefinir para a configuração original,* aguarde enquanto o produto é restaurado. O dispositivo não deve ser desligado até concluir a redefinição.

#### 10.2. Data e hora

Utilize esse menu para configuração de data e hora, fuso horário e formato das horas do seu Izy Play Stick.

#### 10.3. Idioma

Utilize este menu para fazer a configuração de idioma do seu Izy Play Stick.

#### 10.4. Teclado

Utilize este menu para fazer a configuração de teclado.

#### 10.5. Definição de tecla de atalho

Utilize este menu para definir um aplicativo para ser acessado através da tecla de atalho.

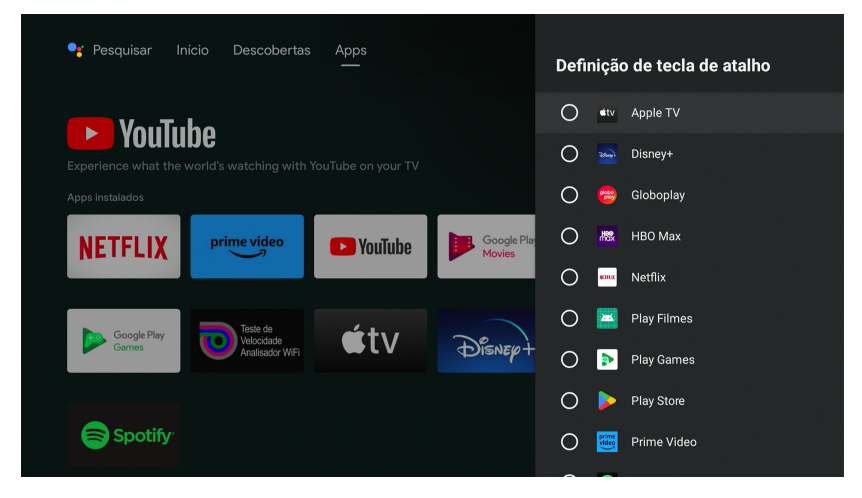

#### 10.6. Tela e som

Utilize este menu para fazer as configurações de tela e som, podendo habilitar/desabilitar os sons do sistema, e também para acessas as informações de tela, HDMI® CEC, resolução e tamanho de tela.

**Obs.:** caso o ajuste de volume não esteja funcionando durante a reprodução de algum conteúdo é possível que o conteúdo executado esteja no formato Dolby Digital, dessa forma, as configurações de volume serão ajustadas através do controle remoto do dispositivo de TV que suporta este formato. Se desejar efetuar o ajuste do volume através do controle remoto do lzy Play Stick, a opção de modo surround deverá ser desativada, essa configuração poderá ser feita em Tela e som> Configurações de som avançadas> Selecionar formatos> Nenhum: nunca usar o som surround.

#### 10.7. Armazenamento

Utilize este menu para saber informações de armazenamento do aparelho.

#### 10.8. Tela inicial

Utilize este menu para acessar as configurações, personalização e organização dos aplicativos na tela principal do aparelho.

#### 10.9. Google Assistente®

Utilize este menu para informações sobre conta, permissões e licenças do Android® TV.

#### 10.10. Chromecast® built-in

Utilize este menu para informações sobre número da versão, número de série e licenças de código aberto.

#### 10.11. Protetor de tela

Utilize este menu para acessar as configurações de proteção de tela, como imagem de fundo, modo de suspensão e quando começar a proteção e tela.

#### 10.12. Economia de energia

Utilize este menu para definir o tempo para desligamento da tela.

#### 10.13. Localização

Utilize este menu para acessar as configurações de localização do dispositivo.

#### 10.14. Uso e diagnóstico

Utilize este menu para acessar a configuração de habilitar/desabilitar acesso aos dados e diagnósticos do aparelho.

#### 10.15. Acessibilidade

Utilize este menu para acessar as configurações de legenda, TalkBack, conversão de texto em voz e atalhos do Android® TV.

#### 10.16. Reiniciar

Utilize este menu para realizar a reinicialização do aparelho.

## 11. Controles remotos e acessórios

Utilize este menu para acessar a lista de dispositivos pareados com o aparelho e também para encontrar e realizar o pareamento de novos dispositivos.

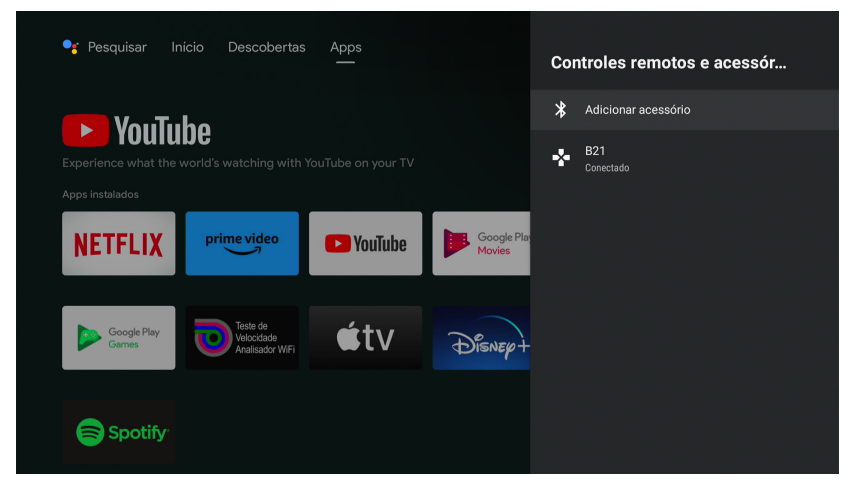

Para fazer o pareamento de novos dispositivos é preciso clicar com o botão de *OK* do controle em *Adicionar acessório.* 

|    | Procurando acessórios                                                                        |  |
|----|----------------------------------------------------------------------------------------------|--|
| *) | Antes de parear os dispositivos Bluetooth, verifique se eles estão no modo de<br>pareamento. |  |

O aparelho entrará no modo de pareamento e assim que encontrar algum dispositivo Bluetooth aparecerá uma lista no canto direito. Ao acontecer isto, basta clicar no dispositivo que deseja e realizar o pareamento.

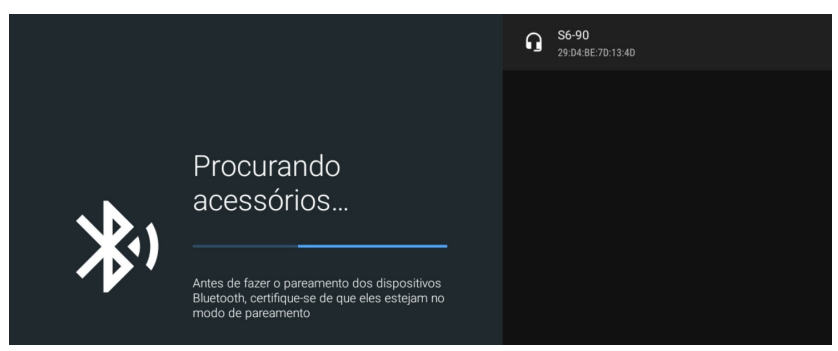

## 12. Configuração do controle remoto

Utilize este menu para controlar o volume, ligar/desligar e selecionar a entrada de sua TV, receptor ou soundbar conectado ao Izy Play Stick.

## 13. Outras informações

#### 13.1. Aumentar e diminuir o volume

Para aumentar e diminuir o volume basta clicar nas teclas do controle que exercem tal função (ver item *2. Visão geral*). Na parte inferior da tela aparecerá um pop-up indicando que tal função está sendo realizada.

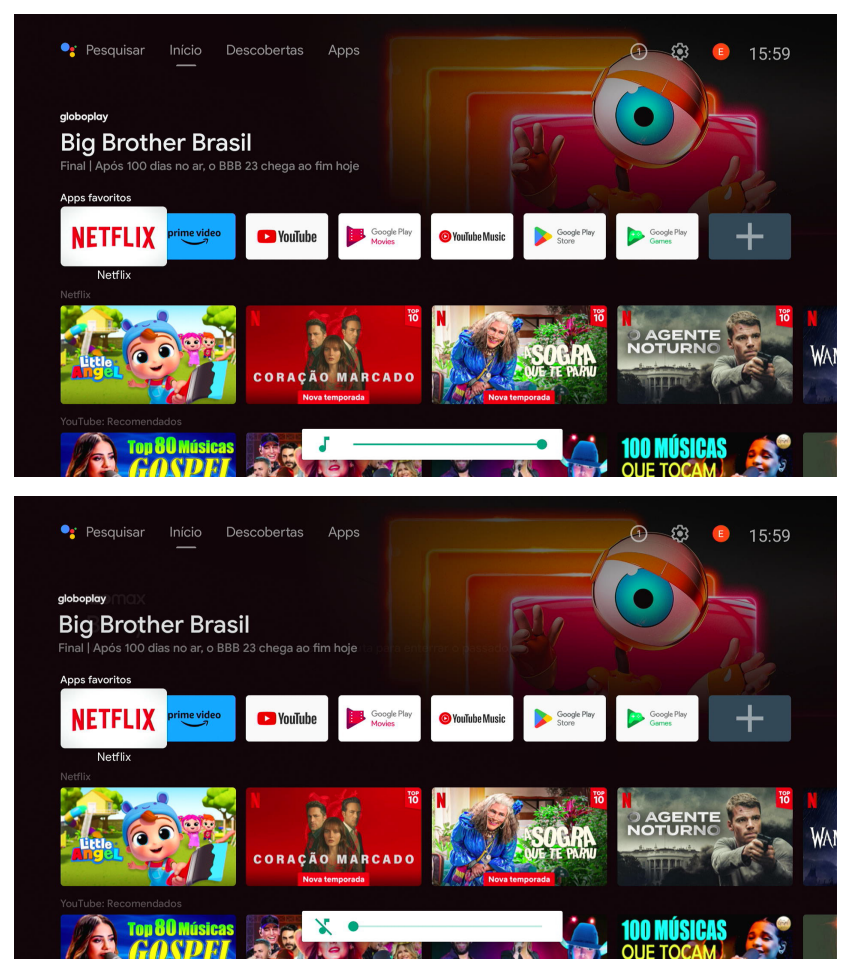

#### 13.2. Alterar a lista de aplicativos favoritos

Para alterar a lista de aplicativos favoritos que aparece na tela principal do Android<sup>®</sup> TV, basta ficar pressionando a tecla *OK* por 3 segundos. Feito isso, aparecerá na tela as opções de abrir o aplicativo, mover ele de algum lugar e remover dos favoritos.

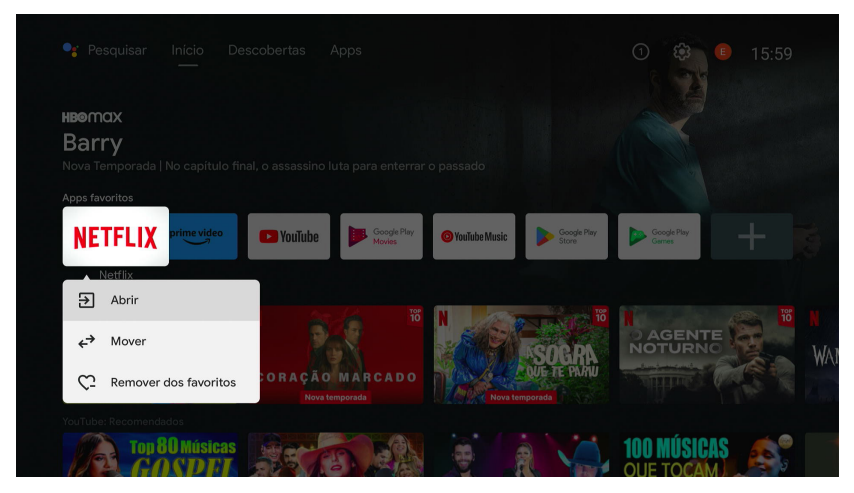

#### 13.3. Visualizar aplicativos

Para visualizar todos os aplicativos instalados no Android® TV, basta acessar a aba Apps na página inicial.

Outra forma de acessar é através do Google® Play Store e também o Google® Play Games.

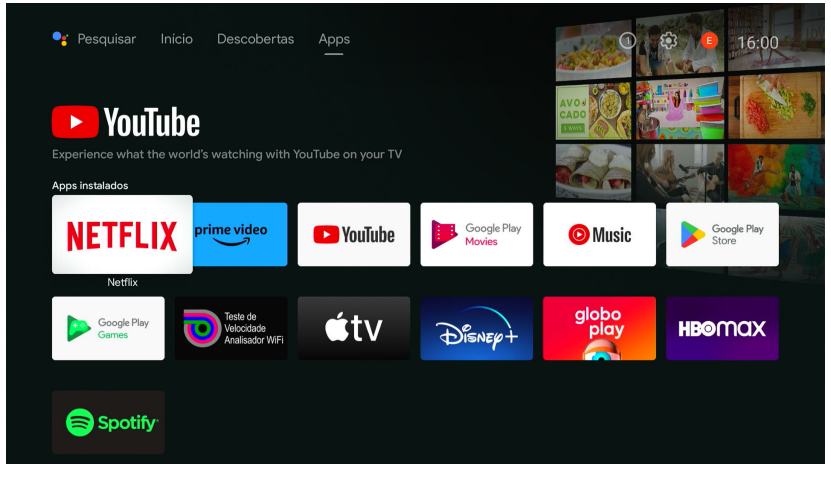

**Obs.:** o lzy Play Stick possui sistema operacional Android<sup>®</sup> TV que permite ao usuário instalar aplicativos disponíveis na Play Store. O funcionamento, desempenho e dados coletados deste aplicativo são de responsabilidade de seus desenvolvedores.

#### 13.4. Google® Assistente

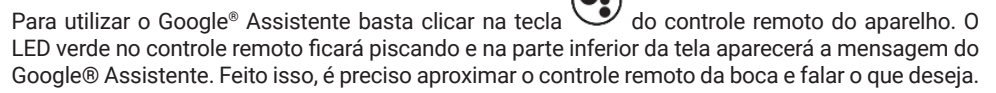

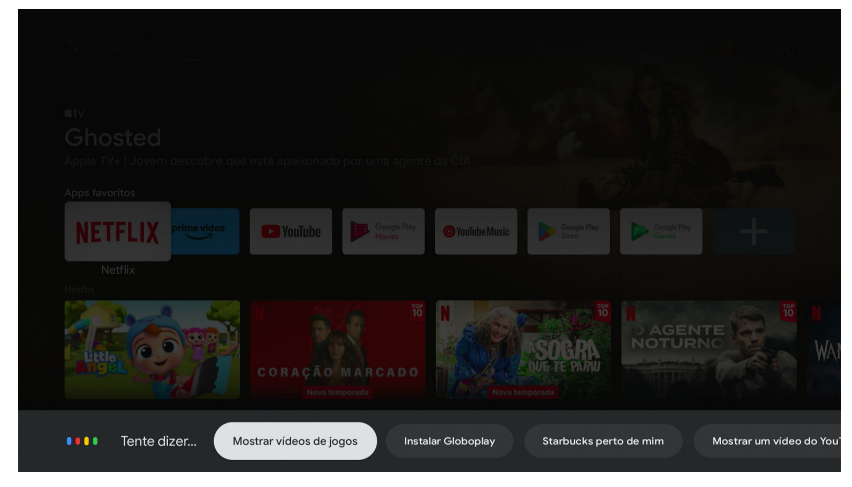

#### 13.5. Google® Home

Para utilizar todas as funcionalidades do Google® Assistente no seu Izy Play Stick, é necessário associar o dispositivo com o aplicativo Google® Home e seus outros dispositivos inteligentes (caso possua).

Para isso, baixe o aplicativo Google® Home através da loja de aplicativos do seu smartphone, ou também acessando diretamente através do código QR abaixo.

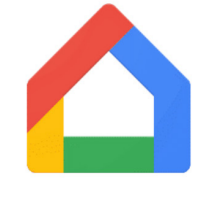

Google Home

![](_page_31_Picture_8.jpeg)

#### 13.6. Aplicativo de controle remoto

O aplicativo Google TV, desenvolvido pelo Google, permite transformar qualquer celular Android® ou iOS® em um controle remoto, para dispositivos equipados com o sistema Android® TV.

Para realizar a configuração, faça o download do aplicativo através dos códigos QR abaixo:

![](_page_32_Picture_3.jpeg)

![](_page_32_Picture_4.jpeg)

## 14. Dúvidas frequentes

#### 14.1. O produto não liga

- » Verifique se o produto está instalado corretamente, consulte a seção 3.1. Instalação do aparelho deste guia.
- » Certifique-se de que o produto está ligado na tomada, veja se o LED indicador na parte frontal do aparelho está aceso, caso esteja branco significa que está ligado, vermelho significa que está desligado e neste caso deve-se ligar o aparelho através do controle remoto.

#### 14.2. O LED está branco, mas não aparece a imagem

- » Certifique-se de que o cabo (HDMI® ou P2 RCA) de conexão do aparelho com a TV está corretamente instalado.
- » Verifique se a TV está ligada e configurada para receber o sinal de vídeo HDMI® ou AV.
- » Caso utilize cabo P2 RCA, verifique se a pinagem do cabo utilizada é compatível com o Izy Play Stick, consulte o item 1. Especificações técnicas deste guia.

#### 14.3. Com imagem, mas sem som

- » Verifique se a opção MUDO do controle remoto da sua televisão foi acionada.
- » Verifique os cabos (P2 RCA/HDMI®) de ligação do aparelho a TV estão conectados e funcionando adequadamente.
- » Verifique o volume do áudio da TV e do Izy Play Stick.

#### 14.4. Imagem preto e branco

- » Nas configurações do Izy Play Stick, altere a resolução e verifique se uma delas se adapta ao seu televisor.
- » Nas configurações do seu televisor, altere o modo de imagem e resolução e verifique se uma das opções se adapta ao Izy Play Stick.

#### 14.5. Apenas o som, sem a imagem na tela

» Verifique os cabos (P2 RAC/HDMI®) de ligação do aparelho a TV estão conectados e funcionando perfeitamente.

#### 14.6. Controle remoto não funciona

» Verifique se não perdeu a conexão entre o aparelho e controle. Caso isso aconteça, faça o pareamento novamente de acordo com o item *11. Controles remotos e acessórios*.

#### 14.7. Não reconhece dispositivo USB

- » Tente pluga-lo novamente.
- » Tente reiniciar o aparelho.
- » Formate-o no formato FAT usando um computador convencional.
- » Tente usar outro modelo de dispositivo de memória USB.

#### 14.8. Não conecta ao Wi-Fi

- » Verifique o seu roteador.
- » Verifique se a senha digitada está correta.
- » Tente reiniciar o Izy Play Stick.
- » Tente reiniciar o roteador.

#### 14.9. Não configura pelo celular

- » Verifique se você está conectado na mesma rede do aparelho.
- » Só é possível fazer esta configuração com dispositivos Android®. Dispositivos iOS não fazem esta configuração.

Atenção: Google®, Google® Assistente, Android®, Android® TV, YouTube®, HDMI® e outras marcas e logotipos são marcas registras da Google® LLC.

## Termo de garantia

Fica expresso que esta garantia contratual é conferida mediante as seguintes condições:

| Nome do cliente:       |              |
|------------------------|--------------|
| Assinatura do cliente: |              |
| Nº da nota fiscal:     |              |
| Data da compra:        |              |
| Modelo:                | Nº de série: |
| Revendedor:            |              |

- 1. Todas as partes, peças e componentes do produto são garantidos contra eventuais vícios de fabricação, que porventura venham a apresentar, pelo prazo de 1 (um) ano, sendo este prazo de 3 (três) meses de garantia legal mais 9 (nove) meses de garantia contratual –, contado a partir da data da compra do produto pelo Senhor Consumidor, conforme consta na nota fiscal de compra do produto, que é parte integrante deste Termo em todo o território nacional. Esta garantia contratual comprende a troca gratuita de partes, peças e componentes que apresentarem vício de fabricação, incluindo as despesas com a mão de obra utilizada nesse reparo. Caso não seja constatado vício de fabricação, e sim vício(s) proveniente(s) de uso inadeguado, o Senhor Consumidor arcará com essas despesas.
- 2. A instalação do produto deve ser feita de acordo com o Manual do Produto e/ou Guia de Instalação. Caso seu produto necessite a instalação e configuração por um técnico capacitado, procure um profissional idôneo e especializado, sendo que os custos desses serviços não estão inclusos no valor do produto.
- 3. Constatado o vício, o Senhor Consumidor deverá imediatamente comunicar-se com o Serviço Autorizado mais próximo que conste na relação oferecida pelo fabricante somente estes estão autorizados a examinar e sanar o defeito durante o prazo de garantia aqui previsto. Se isso não for respeitado, esta garantia perderá sua validade, pois estará caracterizada a violação do produto.
- 4. Na eventualidade de o Senhor Consumidor solicitar atendimento domiciliar, deverá encaminhar-se ao Serviço Autorizado mais próximo para consulta da taxa de visita técnica. Caso seja constatada a necessidade da retirada do produto, as despesas decorrentes, como as de transporte e segurança de ida e volta do produto, ficam sob a responsabilidade do Senhor Consumidor.
- 5. A garantia perderá totalmente sua validade na ocorrência de quaisquer das hipóteses a seguir: a) se o vício não for de fabricação, mas sim causado pelo Senhor Consumidor ou por terceiros estranhos ao fabricante; b) se os danos ao produto forem oriundos de acidentes, sinistros, agentes da natureza (raios, inundações, desabamentos, etc.), umidade, tensão na rede elétrica (sobretensão provocada por acidentes ou flutuações excessivas na rede), instalação/uso em desacordo com o manual do usuário ou decorrentes do desgaste natural das partes, peças e componentes; c) se o produto tiver sofrido influência de natureza química, eletromagnética, elétrica ou animal (in setos, etc.); d) se o número de série do produto tiver sido adulterado ou rasurado; e) se o aparelho tiver sido violado.
- 6. Esta garantia não cobre perda de dados, portanto, recomenda-se, se for o caso do produto, que o Consumidor faça uma cópia de segurança regularmente dos dados que constam no produto.
- 7. A Intelbras não se responsabiliza pela instalação deste produto, e também por eventuais tentativas de fraudes e/ou sabotagens em seus produtos. Mantenha as atualizações do software e aplicativos utilizados em dia, se for o caso, assim como as proteções de rede necessárias para proteção contra invasões (hackers). O equipamento é garanti-do contra vícios dentro das suas condições normais de uso, sendo importante que se tenha ciência de que, por ser um equipamento eletrônico, não está livre de fraudes e burlas que possam interferir no seu correto funcionamento.
- 8. Após sua vida útil, o produto deve ser entregue a uma assistência técnica autorizada da Intelbras ou realizar diretamente a destinação final ambientalmente adequada evitando impactos ambientais e a saúde. Caso prefira, a pilha/bateria assim como demais eletrônicos da marca Intelbras sem uso, pode ser descartado em qualquer ponto de coleta da Green Eletron (gestora de resíduos eletroeletrônicos a qual somos associados). Em caso de dúvida sobre o processo de logística reversa, entre em contato conosco pelos telefones (48) 2106-0006 ou 0800 704 2767 (de segunda a sexta-feira das 08 ás 20h e aos sábados das 08 ás 18h) ou através do e-mail suporte@intelbras.com.br.

Sendo estas as condições deste Termo de Garantia complementar, a Intelbras S/A se reserva o direito de alterar as características gerais, técnicas e estéticas de seus produtos sem aviso prévio.

Todas as imagens deste manual são ilustrativas.

Produto beneficiado pela Legislação de Informática.

# intelbras

![](_page_35_Picture_1.jpeg)

![](_page_35_Picture_2.jpeg)

Suporte a clientes: (5) (48) 2106 0006 Fórum: forum.intelbras.com.br Suporte via chat: chat.apps.intelbras.com.br Suporte via e-mail: suporte@intelbras.com.br SAC / Onde comprar? / Quem instala? : 0800 7042767

Produzido por: Intelbras S/A – Indústria de Telecomunicação Eletrônica Brasileira Av. Tefé, 3105 – Japiim – Manaus/AM – 69078-000 – CNPJ 82.901.000/0015-22 IE (SEFAZ-AM): 06.200.633-9 – www.intelbras.com.br

01.24 Indústria brasileira